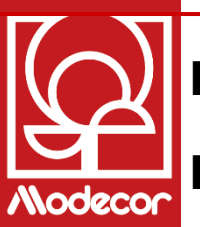

## INSTALLATION IMPRIMANTE ET PREMIÈRE MISE EN MARCHE

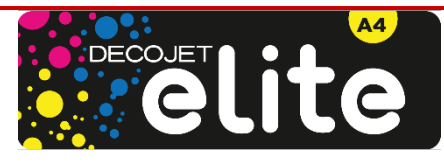

pour continuer.

Déballez l'imprimante et retirez soigneusement tous les éléments de fixations.

Conservez les emballages originaux pour la garantie !

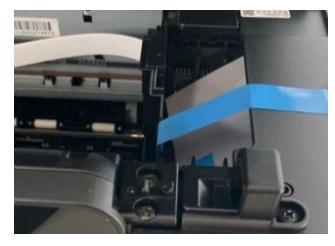

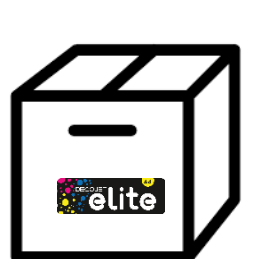

Retirez la bande jaune des cartouches et vérifiez que le trou sous la bande de protection **est complètement libre** 

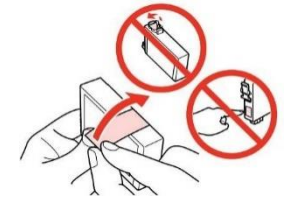

Insérez la cartouche dans la fente appropriée à l'intérieur de l'imprimante, **appuyez jusqu'à ce qu'elle soit en place** 

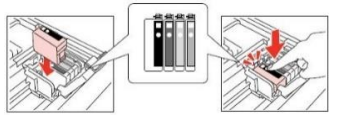

Le message « Cartouche non

originale » apparaitra. Appuyez OK

## Imprimez

## Smartphone ou Tablette

Téléchargez l'application **Epson Smart Panel** sur votre appareil

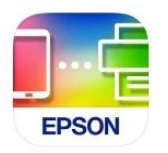

Téléchargez **Modecor Creator** sur **www.decojet.it** pour personnaliser vos images !

Ordinateur

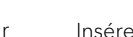

Scanner

Insérer une image dans le scanner pour en faire une **photocopie** 

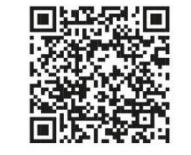

Scannez le code QR pour regarder des tutoriels vidéo sur YouTube